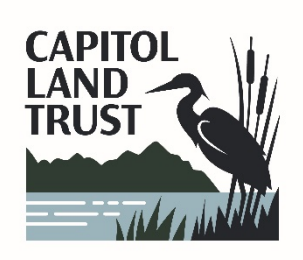

# Best Practices for Using Zoom During a CLT Event

## The main toolbar

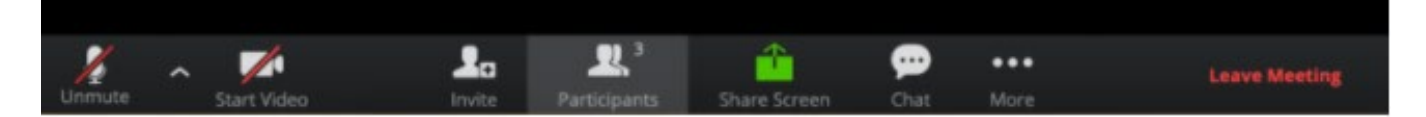

### How to use Chat

- 1. While in a meeting, click "**Chat**" in the main toolbar at the bottom of your Zoom screen. If you do not see anything at the bottom of your screen, hover over it with your mouse.
- 2. Clicking Chat will open the chat window. If you type a message into the chat box and hit send, it will go to "To: Everyone".

#### How to turn on video

1. Select "**Start Video**" on the main toolbar. You are welcome to start your video during the Q&A portion of the presentation.

#### How to mute/unmute microphone

1. It is a good idea to keep your mic muted unless you are presenting. You will be automatically muted when you enter the meeting and will not be able to unmute yourself without permission from the host. This cuts down on background noise and ensures everyone can hear the presentation.

#### How to rename yourself

1. To change your name after entering a Zoom meeting, click on the **"Participants"** button at the top of the Zoom window.

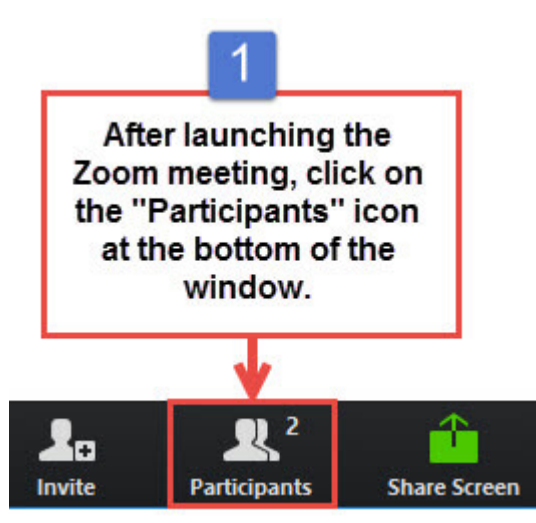

2. Next, hover your mouse over your name in the "Participants" list on the right side of the Zoom window. Click on "**Rename**".

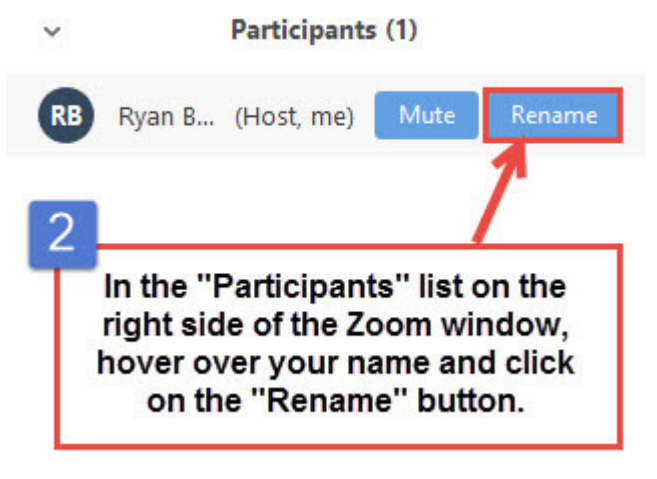

3. Enter the name you'd like to appear in the Zoom meeting and click on "OK".

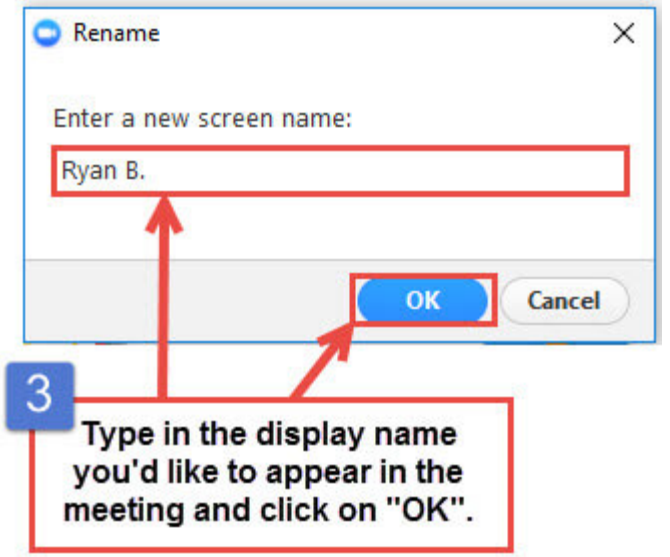